How to request a modification to a non-athletic field trip using ifieldtrip.lausd.net

From your browser, type in the address ifieldtrip.lausd.net, then log in using your LAUSD single sign-on

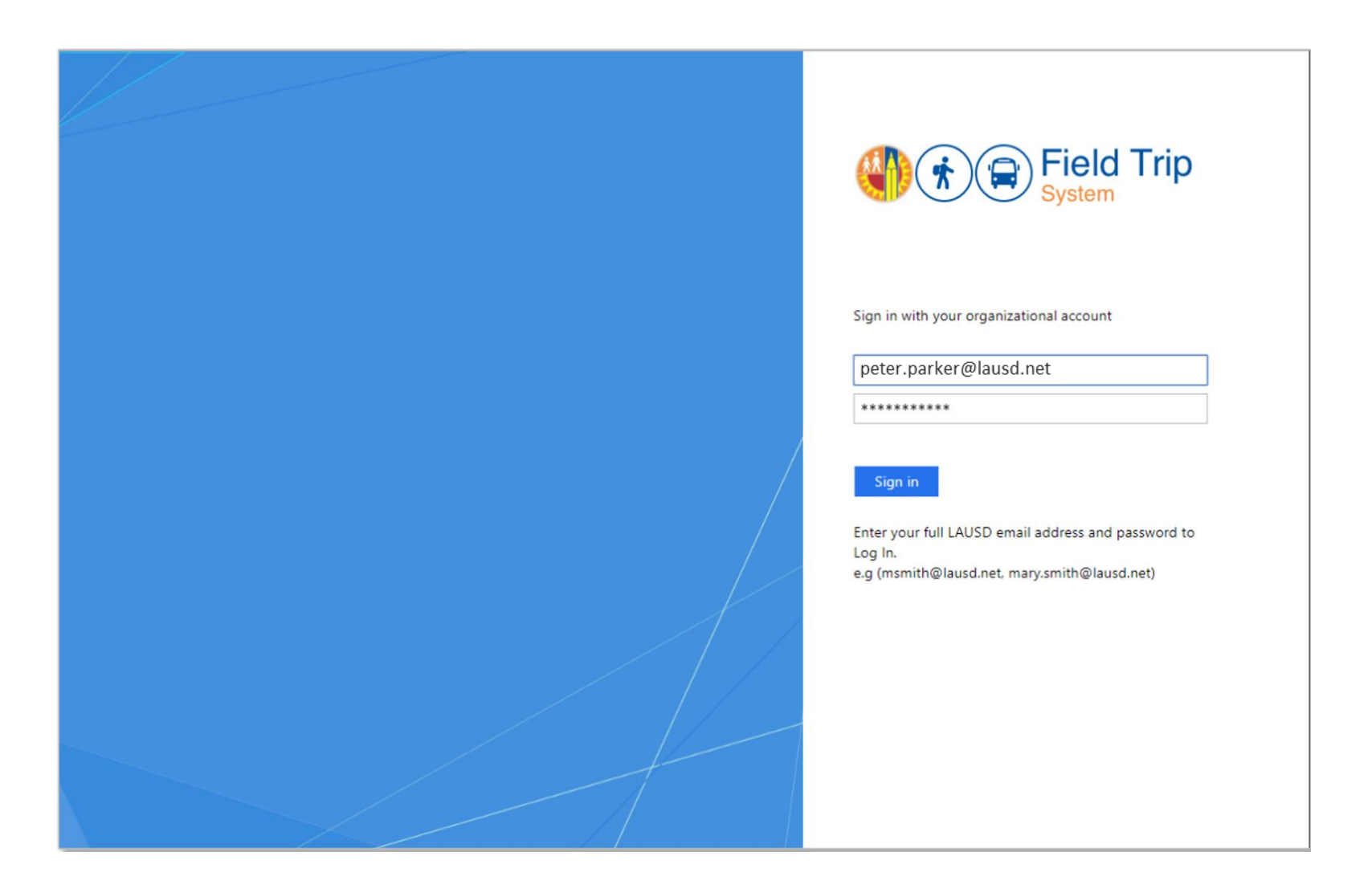

## You may request modifications if your trip has been approved. Click on the trip you want to modify.

| Showing I to I of I entr      |          | Search:<br>Status                                           |                            |                |         |           |           |       |                  |           |                     |                 |                                |                |                |                |                  |              |
|-------------------------------|----------|-------------------------------------------------------------|----------------------------|----------------|---------|-----------|-----------|-------|------------------|-----------|---------------------|-----------------|--------------------------------|----------------|----------------|----------------|------------------|--------------|
| RefNo ~ Sch<br>ck on the trip | ool kant | c Destination ≎<br>to modify                                | Trip<br>Start <sup>≎</sup> | LAUSD Bus Info | Summary | Requestor | Principal | Nurse | Outdoor & Env Ed | Athletics | Env Health & Safety | Risk Management | Student Integration<br>Title 1 | Local District | Superintendent | Transportation | Original Request | Modification |
| O 22-1098 7TH S               | T EL     | CABRILLO MARINE AQUARIUM<br>MUSEUM (CITY OF LOS<br>ANGELES) | 09/29/2021                 | A              |         | ~         | ~         | •     |                  |           |                     |                 |                                |                |                | ~              | APPROVED         |              |

## If you are allowed to modify your trip, you will see an orange "Request Modification" tab at the end. Click to proceed.

| ntact Information  | Destination      | Participants    | Transportation | Documents | Certification | Request Modification | 🚳 Dashboard |
|--------------------|------------------|-----------------|----------------|-----------|---------------|----------------------|-------------|
| Contact Inform     | nation           |                 |                |           |               |                      |             |
| Are you the main o | ontact during th | ne trip?*       |                |           |               | Click to proc        | ceed        |
| • Yes              | No               |                 |                |           |               |                      |             |
| Main Contact Deta  | ils*             |                 |                |           |               |                      |             |
| Employee Name      | PA               | RKER, PETER     |                |           |               |                      |             |
| Employee ID:       | 009              | 999999          |                |           |               |                      |             |
| Employee Cell#:    | (31              | 10) 222-2222    |                |           |               |                      |             |
| School Taking Trip | *                |                 |                |           |               |                      |             |
| Cost Center Code   | e: 7T            | H ST EL 1661601 |                |           |               |                      |             |
|                    |                  |                 |                |           |               |                      | Next        |
|                    |                  |                 |                |           |               |                      |             |
|                    |                  |                 |                |           |               |                      |             |

Only modifiable fields will be shown. Indicate changes in the appropriate boxes. Leave all other boxes blank if you are not requesting a change.

| Contact Information                                           | Destination                         | Participants                               | Transportation              | Documents        | Certification | Request Modification |
|---------------------------------------------------------------|-------------------------------------|--------------------------------------------|-----------------------------|------------------|---------------|----------------------|
| Request Modifi                                                | cation                              |                                            |                             |                  |               | 0                    |
| Instructions:                                                 | 1.6                                 |                                            |                             |                  |               |                      |
| <ul> <li>You may required</li> <li>Indicate change</li> </ul> | est modificatio<br>ges in the appro | ns for the fields b<br>opriate box(es)- if | elow<br>no change to the fi | eld, leave blank |               |                      |
| Current detail                                                | s are italicized i                  | for your reference                         | e<br>mit                    |                  |               |                      |
| • Complete Cert                                               |                                     | Dottorn and Subr                           | TIL                         |                  |               |                      |
| Main Contact I                                                | During Trip                         |                                            |                             |                  |               |                      |
| Employee Name                                                 | PA.                                 | RKER, PETER                                | ENTER EN                    | PLOYEE NAME      |               |                      |
| <u>Stops/Times</u>                                            |                                     |                                            |                             |                  |               |                      |
| Multiple Stops                                                | NC                                  |                                            | Y/N                         |                  |               |                      |
| Specific Departur                                             | e Info PIC                          | K UP AT FRONT G                            | GATE                        |                  |               |                      |
| ,                                                             |                                     |                                            |                             |                  |               |                      |
|                                                               |                                     |                                            |                             |                  |               |                      |
| Specific Destination                                          | on Info N/A                         | 1                                          |                             |                  |               |                      |
|                                                               |                                     |                                            |                             |                  |               |                      |
|                                                               |                                     |                                            |                             |                  |               |                      |
| Depart Time                                                   | 09:                                 | 00 AM                                      |                             | ME               |               |                      |
|                                                               |                                     |                                            | DEPART                      |                  |               |                      |
| Return Time                                                   | 02:                                 | 00 PM                                      | RETURN T                    | IME              |               |                      |
| LAUSD Bus Info                                                | <u>0</u>                            |                                            |                             |                  |               | Type in what         |
| # of WheelChairs                                              | 0                                   | Curron                                     | +                           |                  |               | want to modi         |
| # of Pusos                                                    | 1                                   | Curren                                     |                             |                  |               |                      |
| # Of Buses                                                    | 1                                   |                                            | 2                           | -                |               |                      |
| One-way Depart 1                                              | Time N/A                            | 1                                          | DEPART T                    | ME               |               |                      |
| One-way Return 1                                              | Time N/A                            | ٩                                          | DEPART                      | ME               |               |                      |
|                                                               |                                     |                                            | DEFART                      |                  |               |                      |

How to request a modification to a non-athletic trip using ifieldtrip.lausd.net (8/26/21)

After indicating all modifications, scroll to the bottom to complete certification and submit. You must certify you have received approval from your administrator and indicate the reason for the modification.

| ontact Information                                   | Destination                                                 | Participants                          | Transportation                                   | Documents              | Certification | Request Modification | 🚯 Dashboard |
|------------------------------------------------------|-------------------------------------------------------------|---------------------------------------|--------------------------------------------------|------------------------|---------------|----------------------|-------------|
|                                                      |                                                             | Su                                    | croll to the b<br>certify an                     | pottom to<br>nd submit |               |                      |             |
|                                                      |                                                             |                                       |                                                  |                        |               |                      |             |
| Countil Countil and                                  |                                                             |                                       |                                                  |                        |               |                      |             |
| Certification                                        | eived approval fr                                           | om my administr                       | ation for this modif                             | fication *             |               |                      |             |
| Certification I have rec Reason for me Change in sor | eived approval fro<br>odification:<br>cial distancing prote | om my administr<br>ocols, new funding | ation for this modif<br>in order to pay for 2 b  | fication *<br>buses    |               |                      |             |
| Certification Change in sor                          | eived approval fr<br>odification:<br>cial distancing prote  | om my administr<br>ocols, new funding | ration for this modif<br>in order to pay for 2 b | fication *<br>buses    |               |                      |             |

How to request a modification to a non-athletic trip using ifieldtrip.lausd.net (8/26/21)

After submitting your modification request, your dashboard will show the status as "PENDING" and affected offices will be notified to review and certify. Note: Some modifications do not require further approval, such as changing the main contact.

| Weelvo       Reture       >       >       >       >       >       >       >       >       >       >       >       >       >       >       >       >       >       >       >       >       >       >       >       >       >       >       >       >       >       >       >       >       >       >       >       >       >       >       >       >       >       >       >       >       >       >       >       >       >       >       >       >       >       >       >       >       >       >       >       >       >       >       >       >       >       >       >       >       >       >       >       >       >       >       >       >       >       >       >       >       >       >       >       >       >       >       >       >       >       >       >       >       >       >       >       >       >       >       >       >       >       >       >       >       >       >       >       >       >       >       >       >       >       >       >       > <t< th=""><th></th></t<> |                    |
|----------------------------------------------------------------------------------------------------|--------------------|
|                                                                                                    | <><br>Modification |
| 22-1098 7TH ST EL CABRILLO MARINE AQUARIUM MUSEUM (CITY 09/29/2021 🖨 🖬 🗸 <table-cell> 🖓 🖓 🌾 APPROV</table-cell>                                                                                                    | EDPENDING          |

## Once affected offices certify, the status of your modification request will be reflected on the dashboard.

|   |         |           |                                                             |                 |                |         |           |           |       |                  |           | St                  | tatus           |                     |         |                |                |                |                  |              |    |
|---|---------|-----------|-------------------------------------------------------------|-----------------|----------------|---------|-----------|-----------|-------|------------------|-----------|---------------------|-----------------|---------------------|---------|----------------|----------------|----------------|------------------|--------------|----|
|   | RefNo ~ | School    | Destination :                                               | Trip<br>Start ♀ | LAUSD Bus Info | Summary | Requestor | Principal | Nurse | Outdoor & Env Ed | Athletics | Env Health & Safety | Risk Management | Student Integration | Title 1 | Local District | Superintendent | Transportation | Original Request | Modification | 0  |
| 0 | 22-1098 | 7TH ST EL | CABRILLO MARINE<br>AQUARIUM MUSEUM (CITY<br>OF LOS ANGELES) | 09/29/2021      | R              |         | •         | •         | •     |                  |           |                     |                 |                     |         |                |                | •              | APPROVED         | APPROV       | ED |

How to request a modification to a non-athletic trip using ifieldtrip.lausd.net (8/26/21)